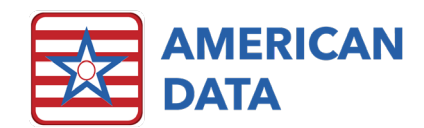

# **MDS Scrubber**

The MDS Scrubber allows you to set up your own customized logic checks (validators) in ECS, to help you identify illogical responses that are not caught by CMS error messages. Users will be able to customize the feature by adding, removing, or modifying audits (validators).

Examples of logic checks identified by the scrubber:

- L0200F. Mouth or facial pain = TRUE, but J0300. Pain Presence = 0 and J0800. Indicators of Pain or Possible Pain = Z None of these.
- I5800. Depression = TRUE, but N0410C. Antidepressant = 0.

MDS Scrubber logic checks are displayed at the end of the Audit that is run from the Status window, and appear as follows:

#### Sample Audit Results

Warning: MDS Scrubber: Mouth Pain -L0200F. Mouth or Facial Pain = True J0800A-D. Indicators of Pain = False

Warning: MDS Scrubber: Depression -15800. Depression = True N0410C. Antidepressant = 0

### Assign rights to user group(s) for Scrubber

To manage the scrubber, rights must be assigned to the appropriate user group(s) as follows:

- 1. In ECS, follow the path File > Setup > User Groups.
- 2. Open the User Group properties.
- 3. Expand the File part of the tree.
- 4. Expand the Setup part of the tree.
- 5. Expand the Minimum Data Set (MDS) part of the tree.
- 6. Click the box next to MDS Scrubber until a green check mark (full rights) appears.
- 7. Click OK to save changes.
- **8.** Re-start ECS to make changes effective.

#### Access Scrubber in ECS

Access MDS Scrubber setup by following the path File > Setup > Minimum Data Set (MDS 3.0) > MDS Scrubber. The MDS Scrubber Setup screen will appear, and any existing setups will be displayed. American Data plans to release a set of pre-made validators to all clients; which users may choose to customize.

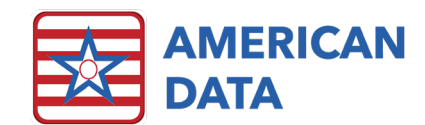

Sample MDS Scrubber Audits

| MD | S Scrubber Setup                                     |                    |                                                       | ? 💌    |
|----|------------------------------------------------------|--------------------|-------------------------------------------------------|--------|
| Γ  | Control                                              |                    |                                                       |        |
|    | Name                                                 | Fatal              | Message                                               | Add    |
|    | MDS Scrubber: Depression<br>MDS Scrubber: Mouth Pain | Warning<br>Warning | I5800. Depression = True<br>L0200F. Mouth or Facial P | Setup  |
|    |                                                      |                    |                                                       | Сору   |
|    |                                                      |                    |                                                       | Delete |

To edit or review an existing validator, highlight it and select **Setup**. The setup will be displayed. To make changes select the Node or line you wish to change, to reveal the setups options that go with that node/line. Change the setup as desired, and click **OK** to save the changes.

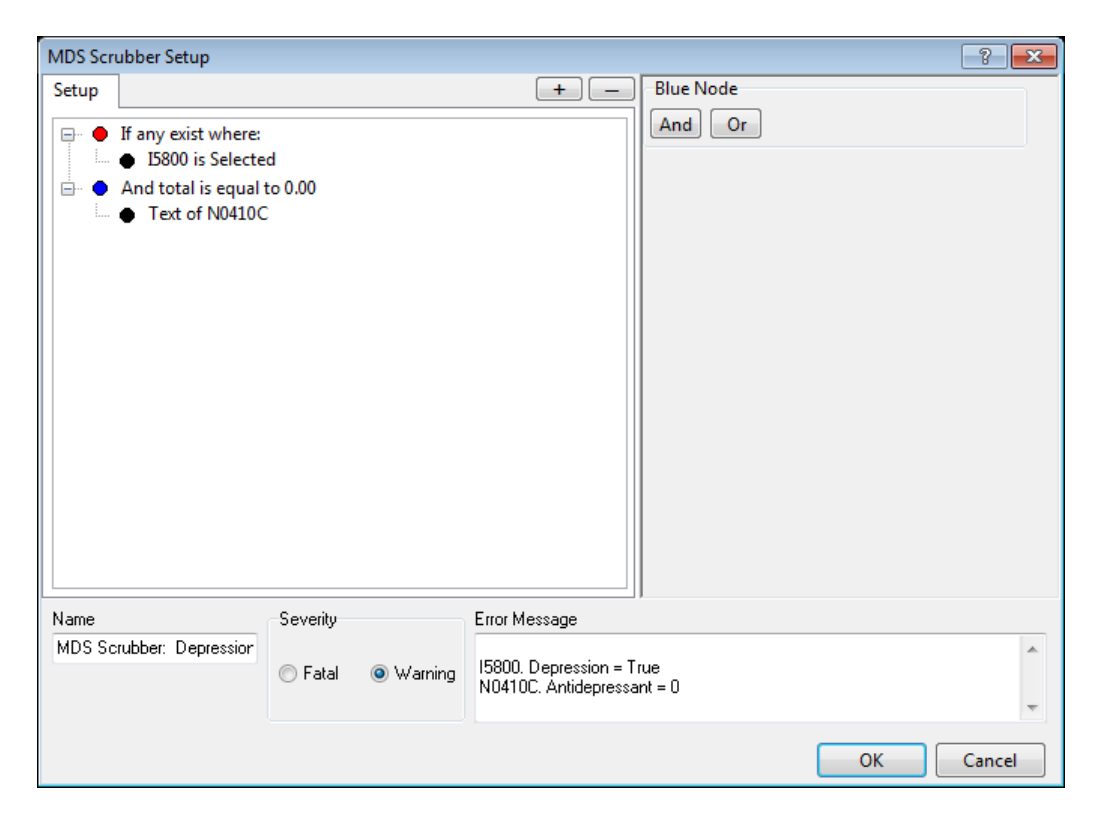

Create a new validator by clicking **Add**, which creates a "New Validator". Select the New Validator and click Setup. Use the screen description below to build the formula. Each validator needs to be given a Name, a Severity, and an Error Message.

|                    |                   |               |                                                                                                    | AMERICAN<br>DATA                                                           |
|--------------------|-------------------|---------------|----------------------------------------------------------------------------------------------------|----------------------------------------------------------------------------|
| MDS Scrubber Setup | )                 |               | -?                                                                                                  |                                                                            |
| Setup              |                   | +             | Red Node If Blue Node And Or Opposite Not Qualifier Any All None = > < Aggregator = > < Order = / \ | Text in Field<br>True/False<br>Totals<br>Sorting dates or<br>values (e.g., |
| Name               | Severity          | Error Message |                                                                                                    | before/after or )                                                          |
| New Validator      | ● Fatal ○ Warning |               | ×<br>*                                                                                              |                                                                            |
|                    |                   |               | OK Cancel                                                                                           |                                                                            |

## MDS Scrubber - Qualifier (Text in Field)

| Qualifier                   |                                                                           |  |
|-----------------------------|---------------------------------------------------------------------------|--|
| Any All None = > <          | Same = Case-sensitive (exact match)                                       |  |
| Comparator Same Like Match  | Like = Not case-sensitive                                                 |  |
| Value                       | Match = Regular expression (algorithm) for<br>advanced/complicated setups |  |
| Fields<br>Select MDS Fields |                                                                           |  |

Example of a situation where "Qualifier" is used:

• If the text or value in Field A = some Value (e.g., 6, 276.51, or nurse) and B is false.

| MDS Scrubber - Quantifi | er (True/False)    |
|-------------------------|--------------------|
|                         | Quantifier         |
|                         | Any All None = > < |
|                         | Fields             |
|                         | Select MDS Fields  |

This may be the most common type of validator. Examples include:

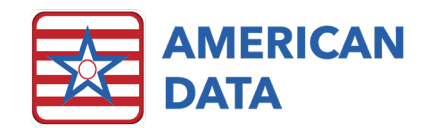

- If Field A is true and any of fields B, C, or D are true;
- If Field A is true and B is false;
- If exactly/more than/less than some quantity (e.g., 3) of fields A F are true/ selected.

## MDS Scrubber - Aggregator (Totals)

| Aggregator        | < |  |  |  |
|-------------------|---|--|--|--|
| Total             |   |  |  |  |
| 0                 | Ð |  |  |  |
| Fields            |   |  |  |  |
| Select MDS Fields |   |  |  |  |

Example of when "Aggregator" is used:

- If the total of Fields A, B, & C (e.g., therapy minutes) is greater than a defined number, flag a warning.
- If the total value of Field A & B is less than a set value, flag a warning.

## MDS Scrubber - Order (Sorting dates or Greater/Less Than)

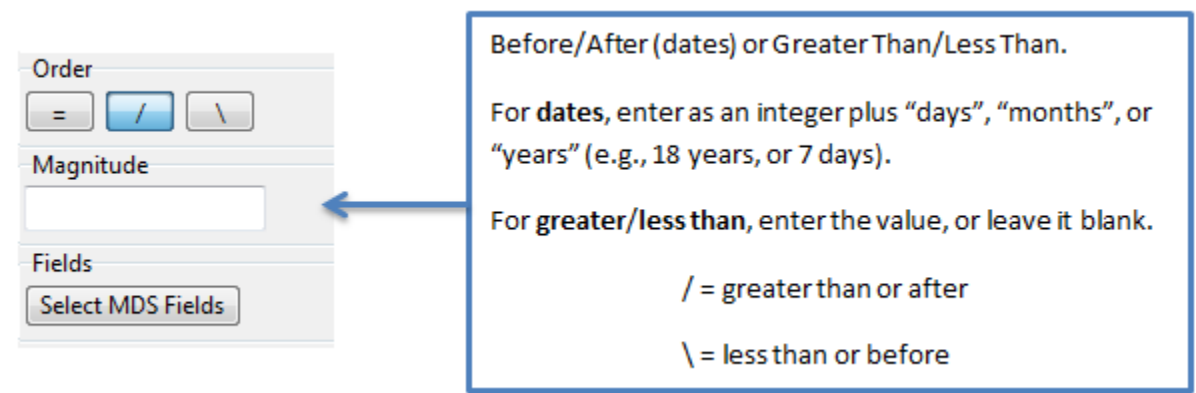

Example of when "Order" is used:

• On a 5 day MDS (A0310B = 01), A2300 ARD should be no more than 8 days greater than A1600 Admit Date.